# Procedimiento para detectar el chasis mediante Cisco UCS Manager

# Contenido

Introducción Configuración de la Política de Equipos Configuración de puertos Reconocimiento de un chasis Información Relacionada

# Introducción

Este documento describe el procedimiento para detectar el chasis mediante Cisco Unified Computing System (UCS) Manager. Una vez finalizada la conexión física y la configuración del clúster, el siguiente paso es configurar las políticas y los puertos para realizar la detección del chasis. En este artículo, puede ver cómo configurar las políticas del equipo y la detección del chasis. Una vez descubierto el chasis, puede ver los componentes del chasis como los módulos de servidor, los adaptadores de E/S en la ficha Equipamientos del administrador de UCS.

# Configuración de la Política de Equipos

1. Suponga que sólo tiene una conexión de cada módulo de E/S (IOM) a Fabric Interconnect (FI).

cisco

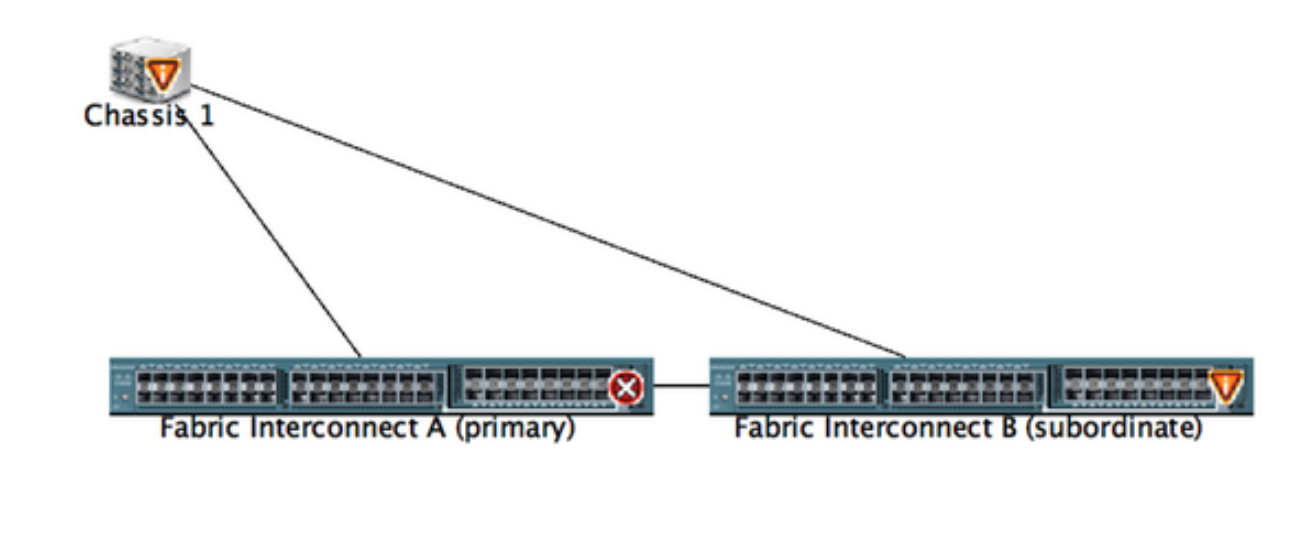

- 2. Inicie sesión en UCS Manager.
- 3. Vaya a Equipo > Políticas > Políticas globales.

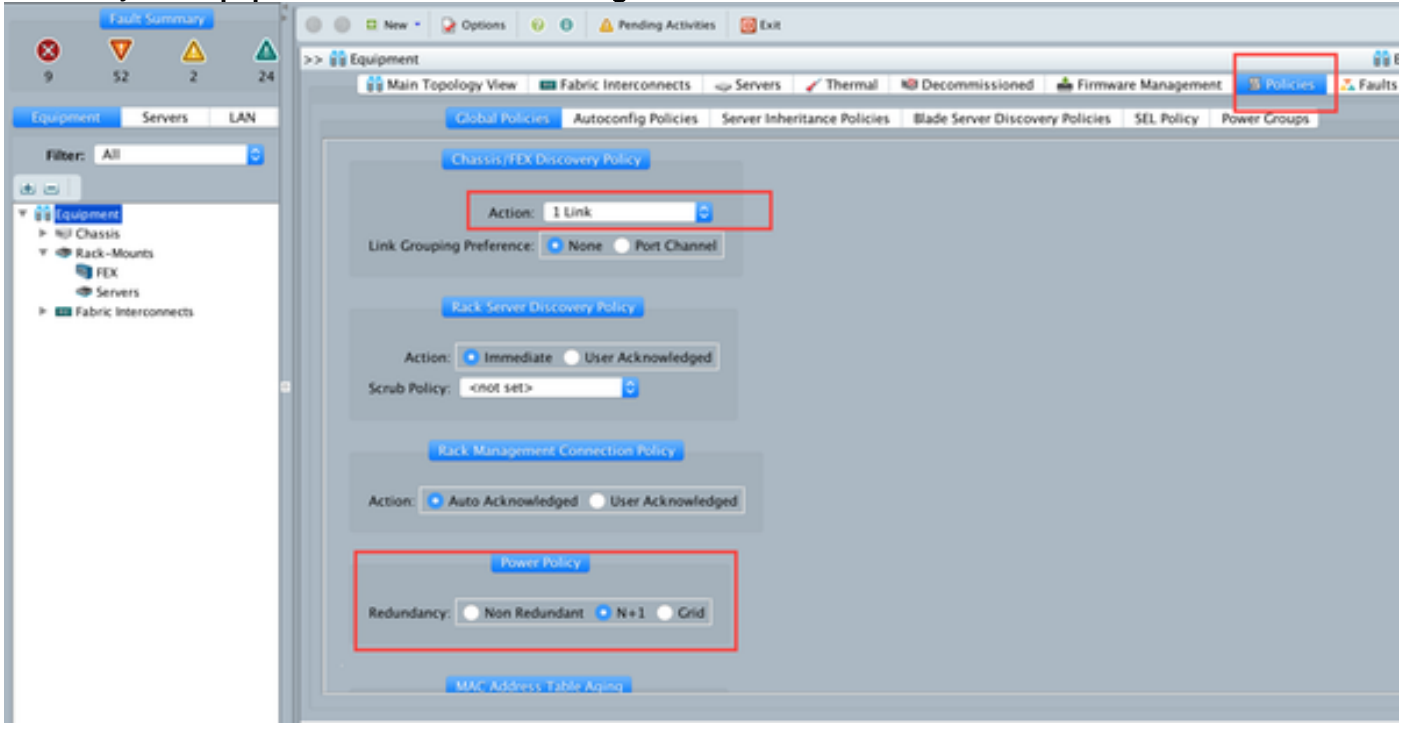

En la ficha Chassis/FEX (Chasis/FEX), seleccione el número de enlaces que están conectados entre un IOM individual y un par Fabric Interconnect. Por ejemplo, en el plano mostrado anteriormente cada IOM tenía una conexión a su Fabric Interconnect asociado. Por lo tanto, se crea **una** política de **link 1**. Básicamente, esta política solo especifica cuántas conexiones deben estar presentes para que se detecte un chasis.

En la pestaña Política de energía, seleccione una de las siguientes opciones:

En el área Política de energía, haga clic en uno de los siguientes botones de opción en el campo Redundancia:

- No redundante: todas las fuentes de alimentación instaladas están encendidas y la carga está equilibrada. Solo las configuraciones más pequeñas (que requieren menos de 2500 W) se pueden alimentar con una única fuente de alimentación.
- n+1: el número total de fuentes de alimentación para satisfacer la no redundancia, más una fuente de alimentación adicional para redundancia, se encienden y comparten igualmente la carga de alimentación para el chasis. Si se instala alguna fuente de alimentación adicional, Cisco UCS Manager los establece en un estado "desactivado".
- Cuadrícula: se encienden dos fuentes de alimentación o el chasis requiere una redundancia superior a N+1. Si una fuente falla (lo que causa una pérdida de energía a una o dos fuentes de alimentación), las fuentes de alimentación que sobreviven en el otro circuito de alimentación siguen proporcionando energía al chasis.

### Configuración de puertos

Paso 1. En la ficha Equipo, vaya a Fabric Interconnects > Fabric Interconnect A/B. A continuación,

expanda cualquier módulo fijo o de expansión según sea necesario. Configure los puertos no configurados adecuados como **servidor**.

**Nota:** Hay que hacer el cableado en consecuencia de IOM a FI. Por ejemplo, si se ha conectado al puerto número 2 de FI-A a IOM - A y al puerto 2 de FI-B a IOM - B , sólo debe configurar esos puertos.

Paso 2. Haga clic con el botón derecho del ratón en el puerto y haga clic en **configurar como puerto de servidor** para cada puerto que haya conectado con IOM (chasis).

| Fault Summary                        | 🔕 🏐 🗈 New * 🎴 Options              | 😧 🕕 Activities 🔯                   | bot                 |                         |                          | 1                        |
|--------------------------------------|------------------------------------|------------------------------------|---------------------|-------------------------|--------------------------|--------------------------|
| S V 🛆 4                              | >> 👬 Equipment • 🚥 Fabric Inter    | connects • 🚥 Fabric Interconnect 8 | (subordinate) • 🚥 F | ixed Module • - C Ether | met Ports                | -C Ethernet Po           |
| 9 52 2 :                             | 4. Filter - Export Ca Print If Rol | e:  All  Unconfigured              | Network Server      | FCoE Unlink             | Unified Uplink Appliance | Storage FCoE Storage Uni |
|                                      | Siot Port ID                       | MAC                                | if Role             | if Type                 | Overall Status           | Administrative State     |
| Equipment Servers LAN                | 1 4                                |                                    | onfigured           | Physical                | V Slo Not Present        | Disabled                 |
|                                      | 1 5                                | LAN Uplinks Manager                | onfigured           | Physical                | Slp Not Present          | Disabled                 |
| Fiber: All                           | 1 6                                | Show Navinator                     | onfigured           | Physical                | V Slp Not Present        | Disabled                 |
|                                      | 1 7                                | 2000 Harriganor                    | onfigured           | Physical                | V Slp Not Present        | Disabled                 |
|                                      | 1 8                                | Enable                             | onfigured           | Physical                | V Slp Not Present        | Disabled                 |
| * BB Equipment                       | 1 9                                | Disable                            | onfigured           | Physical                | Slp Not Present          | Disabled                 |
| ► %J Chassis                         | 1 10                               | Configure as Server Port           | onfigured           | Physical                | Admin Down               | Disabled                 |
| * I Rack-Mounts                      | 1 11                               | Configure as Uplink Port           | pnfigured           | Physical                | V Slp Not Present        | Disabled                 |
| NX1 🗊                                | 1 12                               | Configure as FCoE Uplink Port      | onfigured           | Physical                | V Slp Not Present        | Disabled                 |
| Servers                              | 1 13                               | Configure as FCoF Storage Por      | e onfigured         | Physical                | V Slp Not Present        | Disabled                 |
| # EE Fabric Interconnects            | 1 14                               | Configure as Appliance Port        | onfigured           | Physical                | V Slp Not Present        | Disabled                 |
| Fabric Interconnect A (primary)      | 1 15                               | Unconfigure                        | onfigured           | Physical                | Admin Down               | Disabled                 |
| Fixed Module                         | 1 16                               | Unconfigure ECoF Unlink Port       | onfigured           | Physical                | V Slp Not Present        | Disabled                 |
| Here Ethernet Ports                  | 1 19                               | Unconfigure Foot opinik Port       | onfigured           | Physical                | V Slp Not Present        | Disabled                 |
| IC Ports                             | 1 20                               | Unconfigure Opinik Port            | onfigured           | Physical                | V Slp Not Present        | Disabled                 |
| Expansion Module 2                   | 1 21                               | Unconfigure Pool, storage Pon      | onfigured           | Physical                | V Slp Not Present        | Disabled                 |
| E Fars                               | 1 22                               | Unconfigure Appliance Port         | onfigured           | Physical                | V Slp Not Present        | Disabled                 |
| k 🗰 893 k                            | 1 23                               | Unconfigure both                   | onfigured           | Physical                | V Slp Not Present        | Disabled                 |
| Y En Eabric Interconnect & (subordir | 1 24                               | Cogy                               | C onfigured         | Physical                | V Slp Not Present        | Disabled                 |
| T Dent Madula                        | 1 25                               | Conv XMI                           | onfigured           | Physical                | V Sfp Not Present        | Disabled                 |
| T of Changed Barry                   | 1 26                               | ww.en.wn.in.we.na                  | unconfigured        | Physical                | V Sfp Not Present        | Disabled                 |
|                                      | 1 27                               | 00:2A:6A:74:82:A2                  | Unconfigured        | Physical                | V Slp Not Present        | Disabled                 |
| Port I                               | 1 28                               | 00:2A/6A/74:82:A3                  | Unconfigured        | Physical                | V Slp Not Present        | Disabled                 |
| Port 2                               | 1 29                               | 00.2A/6A/74:82:A4                  | Unconfigured        | Physical                | V Slp Not Present        | Disabled                 |
| Port 3                               | 1 30                               | 00:2A:6A:74:82:A5                  | Unconfigured        | Physical                | 👽 Silp Not Present       | Disabled                 |
| Port 4                               | 1 31                               | 00.2A/6A/74:82:A6                  | Unconfigured        | Physical                | V Slp Not Present        | Disabled                 |
| - Port S<br>- Port 6                 | 1 32                               | 00:2A/6A/74:82:A7                  | Unconfigured        | Physical                | Admin Down               | Disabled                 |

Paso 3. Después de configurar los puertos del servidor en Fabric Interconnect A, puede ver el estado del link como se muestra a continuación. (Estado general UP).

| Tault Summary                       | 😡 🕕 🛙 New •                                                                                                    | Q Options 0 0             | Pending Activities | 📴 Exit             |             |                                  | 1                         |  |
|-------------------------------------|----------------------------------------------------------------------------------------------------|---------------------------|--------------------|--------------------|-------------|----------------------------------|---------------------------|--|
| 🛛 V 🛆 🖉                             | >> 🗊 Equipment - 🚥 Fabric Interconnects - 🚥 Fabric Interconnect A (primary) - 🗰 Fixed Module - 📲 Diternet Ports |                           |                    |                    |             |                                  |                           |  |
| 9 52 2 23                           | A Filter + Export                                                                                               | Gi Print   If Role: 🔳 🛃 A | II 🛃 Unconfigured  | 🖸 Network 🖸 Server | FCoE Uplink | 🛛 Unified Uplink 🔮 Appliance Sto | rage 🛃 FCoE Storage 🛃 Uni |  |
| featurers LAN                       | Slot                                                                                                    | Port ID                   | MAC                | If Role            | If Type     | Overall Status                   | Administrative State      |  |
| Serer Der                           | 1                                                                                                    | -                         | 00-2A/6A/6F/6D/C8  | Server             | Physical    | Link Down                        | Enabled                   |  |
| filter All                          | 1                                                                                                    | 2                         | 00-2A-6A-6F-6D-C9  | Server             | Physical    | t Up                             | 2 Enabled                 |  |
|                                     | 1                                                                                                    | 1                         | 00 2A 6A 6F 6D CA  | Unconfigured       | Physical    | V Slp Not Present                | Disabled                  |  |
|                                     | 1                                                                                                    | 4                         | 00:2A/6A/6F/6D/CB  | Unconfigured       | Physical    | V Sfp Not Present                | Disabled                  |  |
| a Mariana                           | 1                                                                                                    | 5                         | 00:2A/6A/6F:6D.CC  | Unconfigured       | Physical    | V S/p Not Present                | Disabled                  |  |
| * ss tevpment                       | 1                                                                                                    | 6                         | 00:2A/6A/6F/6D/CD  | Unconfigured       | Physical    | V Sfp Not Present                | Disabled                  |  |
| P NO Chassis                        | 1                                                                                                    | 7                         | 00:2A/6A/6F/6D/CE  | Unconfigured       | Physical    | V Sfp Not Present                | Disabled                  |  |
| Y CACK-Mounts                       | 1                                                                                                    | 8                         | 00:2A6A6F.6D.CF    | Unconfigured       | Physical    | V Sfp Not Present                | Disabled                  |  |
| I I I I                             | 1                                                                                                    | 9                         | 00:2A/6A/6F/6D/D0  | Fcoe Uplink        | Physical    | V Sfp Not Present                | Enabled                   |  |
| Servers                             | 1                                                                                                    | 10                        | 00:2A/6A/6F/6D/D1  | Fcoe Uplink        | Physical    | t Up                             | t Enabled                 |  |
| T B Cobics Intersection             | 1                                                                                                    | 11                        | 00:2A/6A/6F/6D/D2  | Fcoe Uplink        | Physical    | V Sfp Not Present                | Enabled                   |  |
| Fabric Interconnect A (primary)     | 1                                                                                                    | 12                        | 00:2A/6A/6F/6D/D3  | Unconfigured       | Physical    | V Sfp Not Present                | Disabled                  |  |
| Fixed Module                        | 1                                                                                                    | 13                        | 00:2A/6A/6F/6D/D4  | Unconfigured       | Physical    | V Sfp Not Present                | Disabled                  |  |
| Iterational Content Ports           | 1                                                                                                    | 14                        | 00:2A/6A/6F/6D/D5  | Unconfigured       | Physical    | V Slp Not Present                | Disabled                  |  |
|                                     | 1                                                                                                    | 15                        | 00:2A/6A/6F/6D/D6  | Unconfigured       | Physical    | Admin Down                       | Disabled                  |  |
| Expansion Module 2                  | 1                                                                                                    | 16                        | 00:2A/6A/6F/6D/D7  | Unconfigured       | Physical    | V Sfp Not Present                | Disabled                  |  |
| Fans                                | 1                                                                                                    | 17                        | 00:2A/6A/6F/6D/D8  | Network            | Physical    | t Up                             | Enabled                   |  |
| PS05                                | 1                                                                                                    | 18                        | 00.2A/6A/6F/6D/D9  | Network            | Physical    | t Up                             | Enabled                   |  |
| V E Fabric Interconnect & Isubordin | 1                                                                                                    | 19                        | 00:2A:6A:6F:6D:DA  | Unconfigured       | Physical    | Admin Down                       | Disabled                  |  |
| Y B Event Module                    | 1                                                                                                    | 20                        | 00:2A/6A/6F/6D/D8  | Unconfigured       | Physical    | V Sfp Not Present                | Disabled                  |  |
| h - Ethernet Ports                  | 1                                                                                                    | 21                        | 00:2A6A6F6D:DC     | Unconfigured       | Physical    | V Sfp Not Present                | Disabled                  |  |
| - IC Rock                           | 1                                                                                                    | 22                        | 00.2A.6A.6F.6D.DD  | Unconfigured       | Physical    | V S/p Not Present                | Disabled                  |  |
| h The Party Module 2                | 1                                                                                                    | 23                        | 00:2A/6A/6F:6D:DE  | Unconfigured       | Physical    | V Slp Not Present                | Disabled                  |  |
| Expansion would a                   | 1                                                                                                    | 24                        | 00:2A6A6F6D:DF     | Unconfigured       | Physical    | V Sfp Not Present                | Disabled                  |  |
| r urans                             | 1                                                                                                    | 25                        | 00.2A/6A/6F/6D/E0  | Unconfigured       | Physical    | V Sfp Not Present                | Disabled                  |  |

Paso 4. Del mismo modo, debe configurar los puertos en fabric interconnect -B.

| Fault Summary                     | 0      | O D New •       | Q Options           | 0 4    | Pending Activities                     | in tot               |                  |                             |                         |           |
|-----------------------------------|--------|-----------------|---------------------|--------|----------------------------------------|----------------------|------------------|-----------------------------|-------------------------|-----------|
| Δ 🔻 🔕                             | Δ      | Stationed a     | En Fabric Interro   |        | Eabric Interconne                      | rt R (subsedients) + | Fixed Module :   | Ethaenat Posts              | -I fibera               | of Bosts  |
| 9 52 2                            | 23     |                 | and Parallel House  |        | races, marconne                        |                      | FILLED INCODER   | comprise Ports              | Congris                 | in Points |
|                                   | 4      | Filter + Export | Gi Print   If Role: | - C AI | Unconfigured                           | 🖸 Network 🖸 Serve    | er 🖸 FCoE Uplink | Unified Uplink Appliance Si | Jorage 🖸 FCoE Storage 🛃 | Un        |
| fourment Servers LAR              | 510    | e               | Port ID             |        | MAC                                    | if Role              | if Type          | Overall Status              | Administrative State    | 12        |
|                                   | · .    |                 | 1                   |        | 00 74 64 74 87 88                      | Server               | Physical         | 1.05                        | T Eachied               |           |
| filter All                        | 1      |                 | 2                   |        | 00 2A 6A 74 82 89                      | Server               | Physical         | 🔮 Up                        | Trabled 1               |           |
| riner.                            |        |                 | ,                   |        | 00.2A.6A.74.82.8A                      | Network.             | Physical         | V My No. Present.           | Disabled                |           |
| a a                               | 1      |                 | 4                   |        | 00.2A/6A/74 82.88                      | Unconfigured         | Physical         | V Sfp Not Present           | Disabled                |           |
| - 44                              | 1      |                 | 5                   |        | 00:2A/6A/74:82:8C                      | Unconfigured         | Physical         | V Sfp Not Present           | Disabled                |           |
| * ss Equipment                    | 1      |                 | 6                   |        | 00.2A 6A 74 82 8D                      | Unconfigured         | Physical         | V S/p Not Present           | Disabled                |           |
| ► NU Chassis                      | 1      |                 | 7                   |        | 00:2A/6A/74:82:8E                      | Unconfigured         | Physical         | V Sfp Not Present           | Disabled                |           |
| P Rack-Mounts                     | 1      |                 | 8                   |        | 00.2A.6A.74.82.8F                      | Unconfigured         | Physical         | V Slp Not Present           | Disabled                |           |
| I PEX                             | 1      |                 | 9                   |        | 00:2A/6A/74:82:90                      | Unconfigured         | Physical         | V Sfp Not Present           | Disabled                |           |
| Servers                           | 1      |                 | 10                  |        | 00.2A6A74.82.91                        | Unconfigured         | Physical         | Admin Down                  | Disabled                |           |
| Fabric Interconnects              | 1      |                 | 11                  |        | 00.2A/6A/74/82/92                      | Unconfigured         | Physical         | V Sfp Not Present           | Disabled                |           |
| * Fabric Interconnect A (prim     | ary1 1 |                 | 12                  |        | 00:2A/6A/74:82:93                      | Unconfigured         | Physical         | V Slp Not Present           | Disabled                |           |
| Fixed Module                      | 1      |                 | 13                  |        | 00.2A/6A/74/82:94                      | Unconfigured         | Physical         | V S/p Not Present           | Disabled                |           |
| -C Ethernet Ports                 | 1      |                 | 14                  |        | 00:2A/6A/74 82:95                      | Unconfigured         | Physical         | V Slp Not Present           | Disabled                |           |
| -C Ports                          | 1      |                 | 15                  |        | 00:2A6A74.82.96                        | Unconfigured         | Physical         | Admin Down                  | Disabled                |           |
| Expansion Module 2                | 1      |                 | 16                  |        | 00.2A6A74.82.97                        | Unconfigured         | Physical         | V Sfp Not Present           | Disabled                |           |
| E Fans                            | 1      |                 | 17                  |        | 00:2A/6A/74:82:98                      | Network              | Physical         | Link Down                   | Enabled                 |           |
| > 10 PON                          | 1      |                 | 18                  |        | 00.2A6A74.82.99                        | Network              | Physical         | Admin Down                  | Disabled                |           |
| T III Exhric Interconnert & Judio | 1      |                 | 19                  |        | 00:2A/6A/74:82:9A                      | Unconfigured         | Physical         | V Sfp Not Present           | Disabled                |           |
| T Fixed Module                    | 1      |                 | 20                  |        | 00.2A.6A.74.82.98                      | Unconfigured         | Physical         | V Slp Not Present           | Disabled                |           |
|                                   | 1      |                 | 21                  |        | 00:2A/6A/74:82:9C                      | Unconfigured         | Physical         | V Sfp Not Present           | Disabled                |           |
|                                   | 1      |                 | 22                  |        | 00:2A/6A/74 82:90                      | Unconfigured         | Physical         | V Slp Not Present           | Disabled                |           |
| PL Ports                          | 1      |                 | 23                  |        | 00.2A/6A/74/82/9E                      | Unconfigured         | Physical         | V Sfp Not Present           | Disabled                |           |
| Expansion Module 2                | 1      |                 | 24                  |        | 00:2A:6A:74:82:9F                      | Unconfigured         | Physical         | V Slp Not Present           | Disabled                |           |
| P BB Fans                         | 1      |                 | 25                  |        | 00:2A/6A/74:82:A0                      | Unconfigured         | Physical         | V S/p Not Present           | Disabled                |           |
| P 10 PSUS                         | 1      |                 | 26                  |        | 00:2A/6A/74/82:A1                      | Unconfigured         | Physical         | V S/p Not Present           | Disabled                |           |
|                                   |        |                 | 22                  |        | AAAAAAAAAAAAAAAAAAAAAAAAAAAAAAAAAAAAAA | Descelland           | Minute at 1      | TT the black frances        | Enclosed                |           |

Una vez configurados los puertos, se detecta el chasis y se muestra en la ficha Equipo. En la captura de pantalla anterior, puede ver que el **chasis 1** se ha descubierto.

#### Reconocimiento de un chasis

Por último, puede reconocer el chasis si aumenta o disminuye el número de enlaces que conectan el chasis a la fabric interconectada. El reconocimiento del chasis garantiza que Fabric Interconnect es consciente del cambio en el número de enlaces y que el tráfico fluye a través de todos los enlaces disponibles. Después de activar o desactivar un puerto en una fabric interconectada, espere al menos 1 minuto antes de volver a reconocer el chasis. Si vuelve a reconocer el chasis demasiado pronto, es posible que el establecimiento de clavijas del tráfico del servidor del chasis no se actualice con los cambios en el puerto que ha activado o desactivado.

Paso En el panel de navegación, haga clic en la ficha Equipo.

1 **Paso** En la pestaña Equipo, expanda Equipo > Chasis.

2

Paso Elija el chasis que desea reconocer.

Paso En el panel Trabajo, haga clic en la ficha General.

4

3

Paso En el área Acciones, haga clic en Reconocimiento de chasis.

#### 5

Paso Si Cisco UCS Manager muestra un cuadro de diálogo de confirmación, haga clic en Sí.Cisco UCS

6 Manager desconecta el chasis y, a continuación, restablece las conexiones entre el chasis y la fabr interconectada o fabric interconectadas en el sistema

# Información Relacionada

{http://www.cisco.com/c/en/us/td/docs/unified\_computing/ucs/sw/gui/config/guide/2 0/b\_UCSM\_GUI\_Configuration\_Guide\_2\_0/b\_UCSM\_GUI\_Configuration\_Guide\_2\_0\_chapter\_
 0100010.html

Soporte Técnico y Documentación - Cisco Systems